# **RF7- Criando um Agendamento**

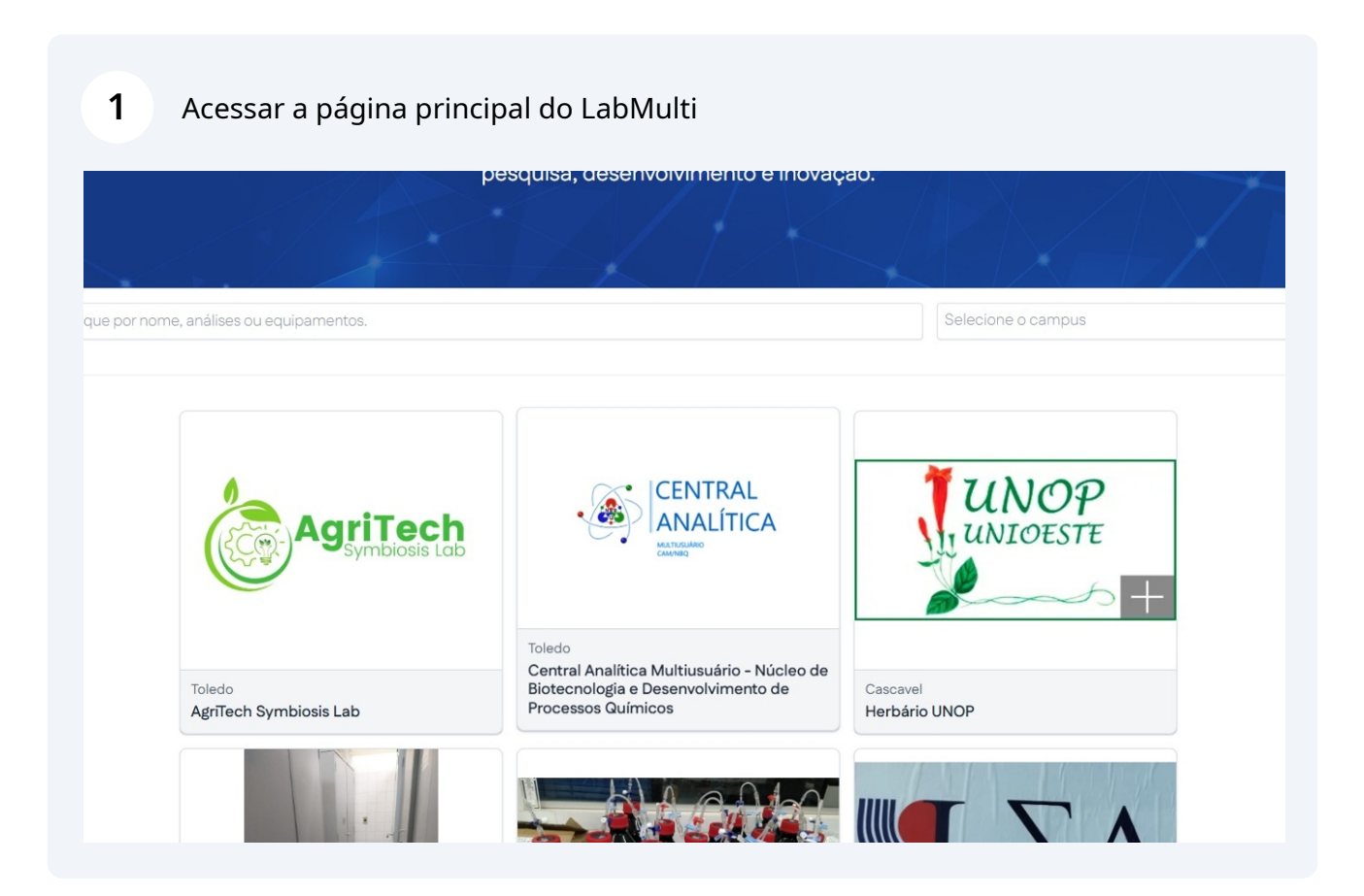

Scribe

### 2 Clique em um Laboratório.

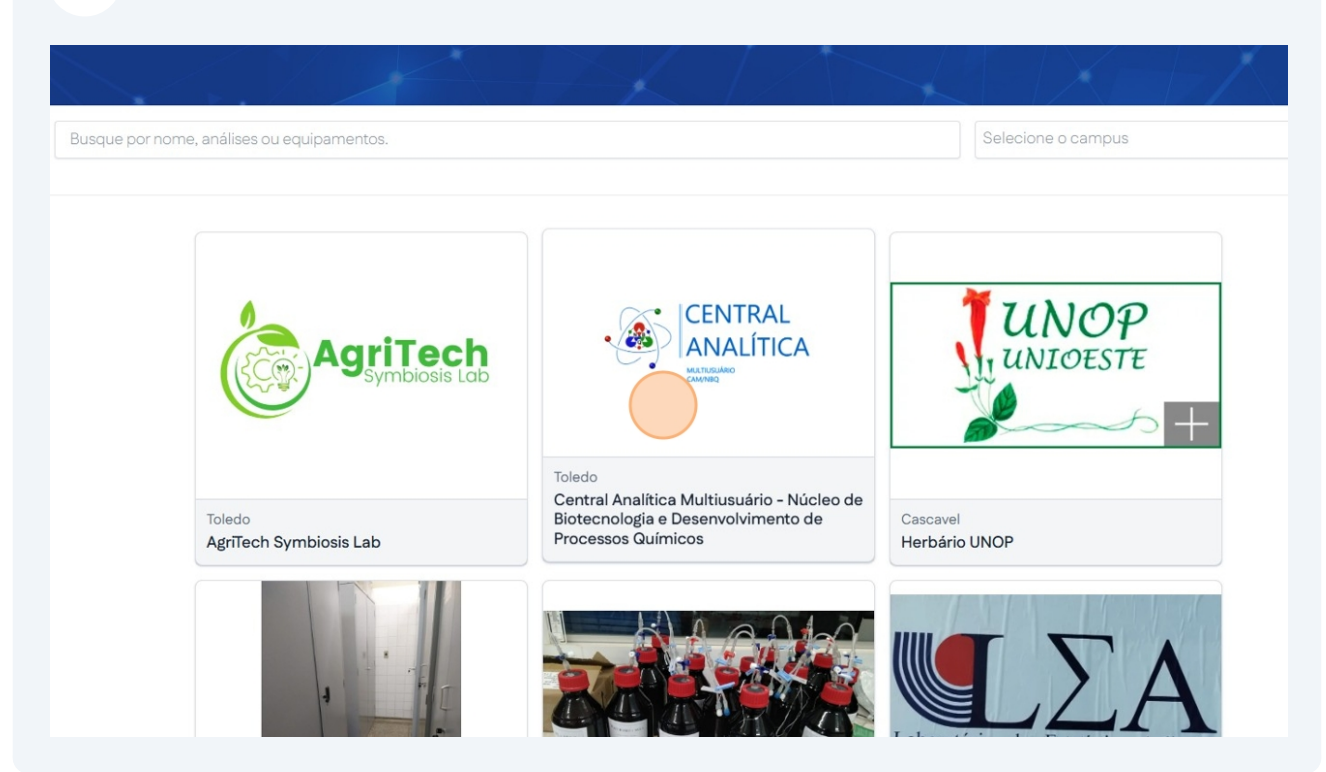

#### **3** Clique em "Infraestrutura e Agendamentos"

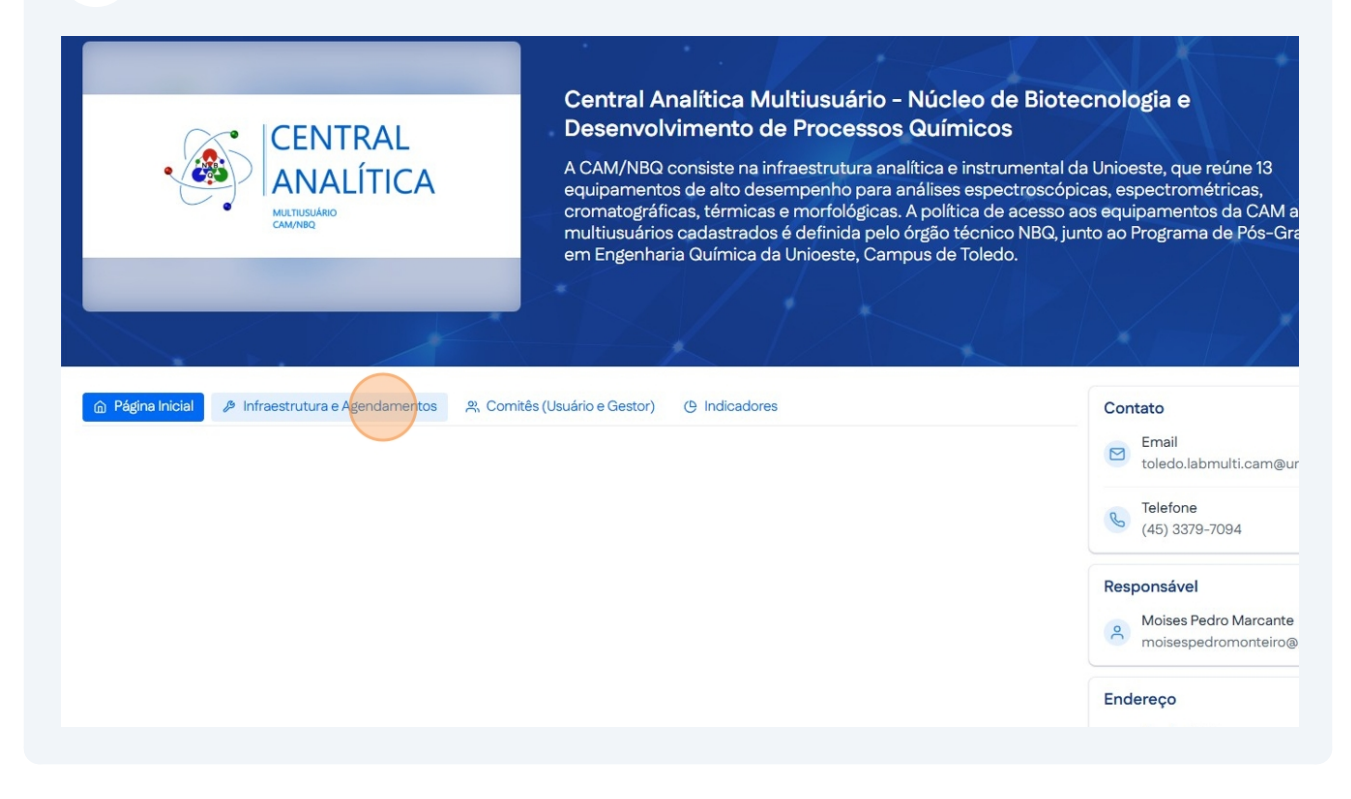

#### 4 Clique em "Agendamentos"

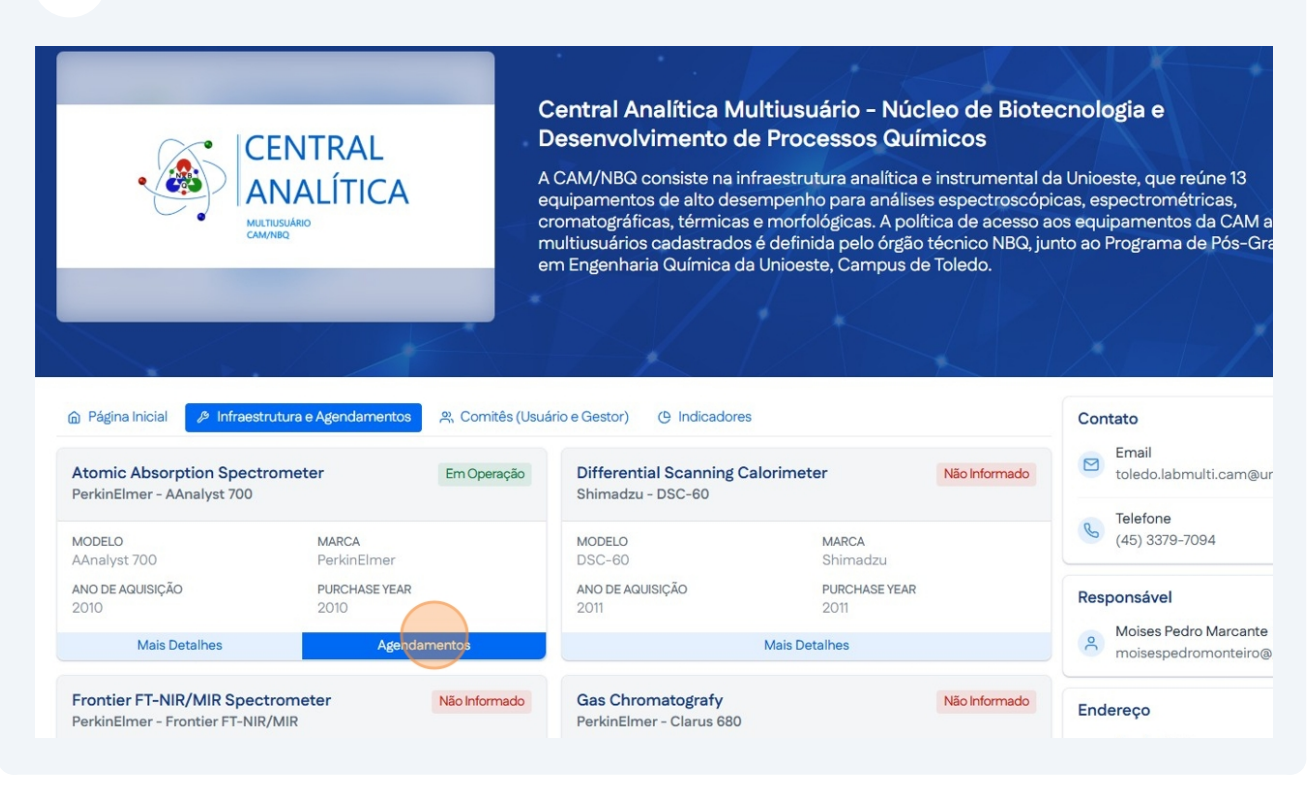

#### 5 Clique em "Agendar"

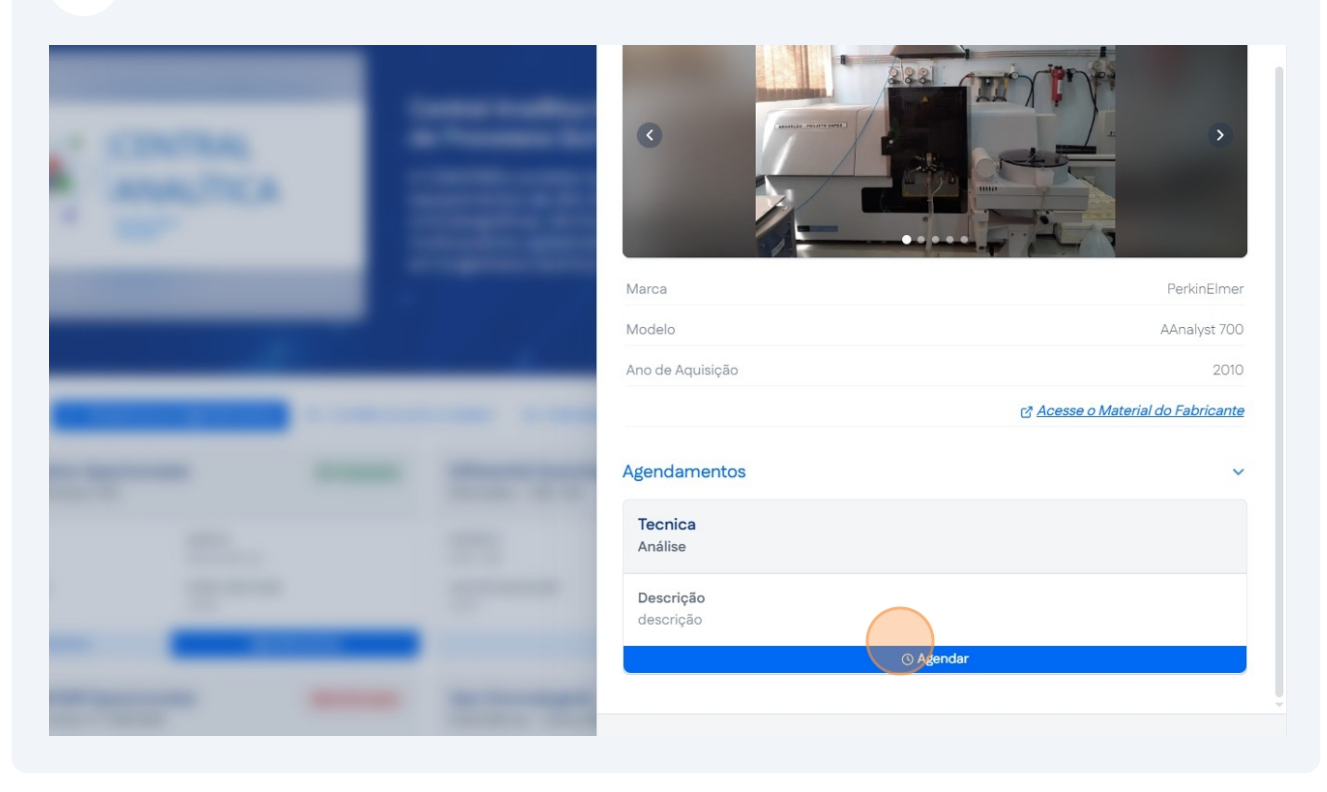

# Escolha o tipo de vínculo.

|                                                                                                    |                                                                                       | Início               | Redes Institucional | Meu Perfil |
|----------------------------------------------------------------------------------------------------|---------------------------------------------------------------------------------------|----------------------|---------------------|------------|
| <b>ecnica</b><br>unálise<br>escrição<br>razo de Retorno                                                                              | Informações de Vínculo<br>Tipo de Vínculo<br>Instituição de Ensino Superior O Empresa | Nenhum Vínculo       |                     |            |
| té 2 dias<br>razo do Resultado<br>té 2 dias                                                                                          | Selecione uma instituição 🗸 🗸                                                         | Nenhum projeto ativo | ~                   |            |
| iobre o Laboratório<br>Iome<br>:entral Analítica Multiusuário - Núcleo de<br>iotecnologia e Desenvolvimento de Processos<br>Juímicos | Formulário de Solicitação<br>pergunta<br>texto de ajuda                               |                      |                     |            |
| elefone<br>533797094<br>mail<br>oledo.labmulti.cam@uniceste.br                                                                       | Tormos de Envie de Selicite são                                                       |                      | k                   |            |
| ndereço<br>iuaíra, 3141 - Jardim La Salle<br>oledo - PR                                                                              | termos de Envio da Solicitação                                                        |                      |                     |            |
| ados do Equipamento                                                                                                    | 🗌 Li e concordo com os termos                                                         |                      |                     |            |

# 7 Preencha o formulário do Agendamento

| Tecnica<br>Análise<br>descrição<br>Prazo de Retorno<br>Até 2 dias<br>Prazo do Resultado                                               | Informações de Vínculo<br>Tipo de Vínculo<br>O Instituição de Ensino Superior O Empresa O Nenhum Vínculo<br>Formulário de Solicitação |
|----------------------------------------------------------------------------------------------------|----------------------------------------------------------------------------------------------------|
| Até 2 dias                                                                                                    | pergunta<br>texto de aluda                                                                                                    |
| Sobre o Laboratório<br>Nome<br>Central Analítica Multiusuário - Núcleo de<br>Biotecnología e Desenvolvimento de Processos<br>Químicos |                                                                                                    |
| Telefone<br>4533797094                                                                                                    | Termos de Envio da Solicitação                                                                                                    |
| Email<br>toledo.labmulti.cam@unioeste.br                                                                                              | termos                                                                                                    |
| Endereço<br>Guaíra, 3141 - Jardim La Salle<br>Toledo - PR                                                                             | Li e concordo com os termos                                                                                                    |
| Dados do Equipamento                                                                                                    | Enviar                                                                                                    |

6

| 8 | Clique em "Enviar".    |
|---|------------------------|
| • | cilque entre Entriur i |

| Análise                                       | Tipo de Vínculo                                               |
|-----------------------------------------------|---------------------------------------------------------------|
| descrição                                     | 🔿 Instituição de Ensino Superior 🛛 🔿 Empresa 💿 Nenhum Vínculo |
| Prazo de Retorno                              |                                                               |
| Até 2 dias                                    | 151 - 124 (194) 163 (184                                      |
| Prazo do Resultado                            | Formulário de Solicitação                                     |
| Até 2 dias                                    | pergunta                                                      |
|                                               | texto de ajuda                                                |
| Sobre o Laboratório                           | Perporta Evemplo                                              |
| Nome                                          | Resposed Exempto                                              |
| Central Analítica Multiusuário - Núcleo de    |                                                               |
| Biotecnologia e Desenvolvimento de Processos  |                                                               |
| Guimicos                                      |                                                               |
| Telefone                                      | Termos de Envio da Solicitação                                |
| 4533797094                                    |                                                               |
| Email                                         |                                                               |
| toledo.labmulti.cam@unioeste.br               | termos                                                        |
| Endereço                                      |                                                               |
| Guaira, 3141 - Jardim La Salle<br>Toledo - PR | Li e concordo com os termos                                   |
|                                               | Enviar                                                        |
| Dados do Equipamento                          |                                                               |
| Nome                                          |                                                               |
| Atomic Absorption Spectrometer                |                                                               |
| Marca/Modelo                                  |                                                               |
|                                               |                                                               |
| PerkinElmer AAnalyst 700                      |                                                               |

**9** Para acompanhar a solicitação clique em "Meu Perfil".

|                                                                                                    | Início Redes Institucional Ma                                                                                                    | eu <mark>Perfil</mark> |
|----------------------------------------------------------------------------------------------------|----------------------------------------------------------------------------------------------------|------------------------|
| ecnica<br>nálise<br>escrição<br>razo de Retorno<br>té 2 dias<br>razo do Resultado<br>té 2 dias                                      | Informações de Vínculo Tipo de Vínculo Instituição de Ensino Superior O Empresa O Nenhum Vínculo Formulário de Solicitação persunta |                        |
| obre o Laboratório<br>Iome<br>Ientral Analítica Multiusuário - Núcleo de<br>iotecnología e Desenvolvimento de Processos<br>Ruímicos | texto de ajuda Resposta Exemplo                                                                                                    |                        |
| elefone<br>533797094                                                                                                    | Termos de Envio da Solicitação                                                                                                    |                        |
| maii<br>oledo.labmulti.cam@unioeste.br<br>ndereço                                                                                   | termos                                                                                                    |                        |
| uaira, 3141 - Jardim La Salle<br>oledo - PR                                                                                         | ✓ Li e concordo com os termos Enviar                                                                                                |                        |

## **10** Clique em "Minhas Solicitações"

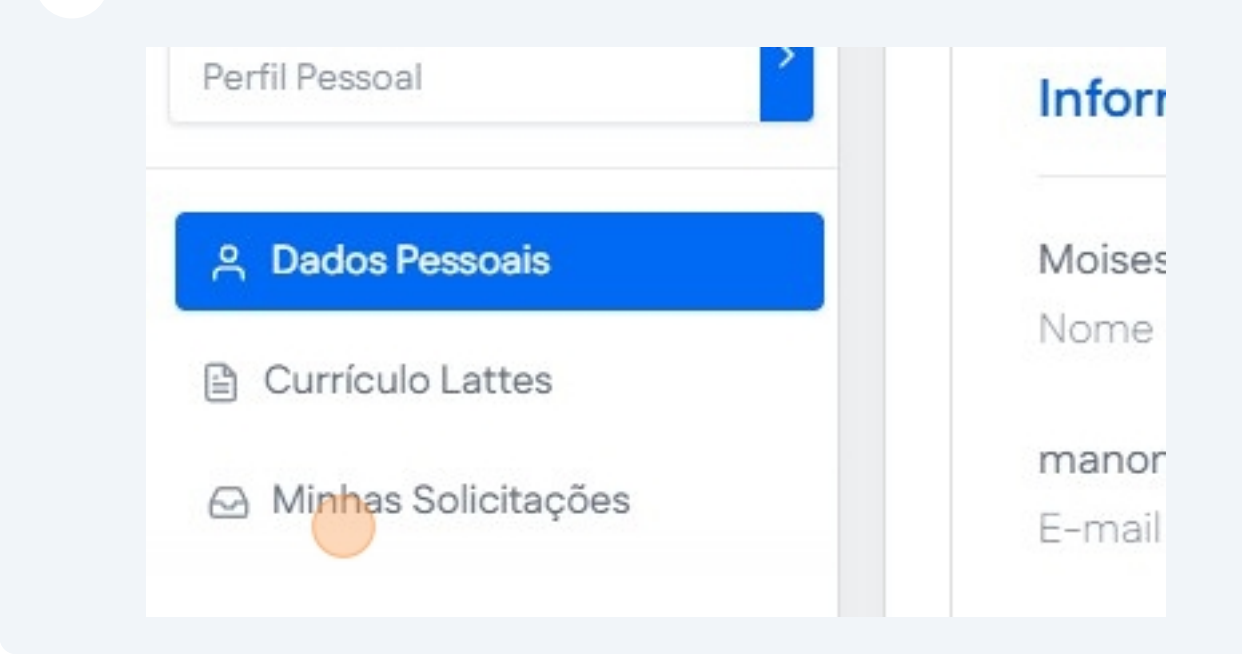

**11** Selecione o agendamento desejado para visualizar seus detalhes.

| Clique em um | pedido para visualizar detalhes            |                  |             |
|--------------|--------------------------------------------|------------------|-------------|
| Código       | Тіро                                       | Última Atualizaç | ão Status   |
| 126          | Tecnica - Análise                          | 22/04/2025       | 💥 Revisar   |
| 125          | Tecnica - Análise                          | 22/04/2025       | 💥 Revisar   |
| 114          | Técnica exemplo - Manuseio de Equipamentos | 16/04/2025       | 💥 Revisar   |
| 113          | Técnica exemplo - Manuseio de Equipamentos | 16/04/2025       | ⊰∦∈ Revisar |
| 111          | Técnica exemplo - Manuseio de Equipamentos | 16/04/2025       | 💥 Revisar   |
| 108          | Técnica exemplo - Manuseio de Equipamentos | 16/04/2025       | 💥 Revisar   |